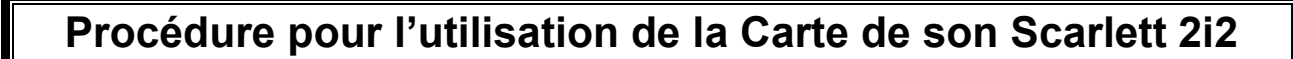

## Pour utiliser la carte de son du Médialab, il faut suivre ces 2 étapes:

- 1. Faire les branchements de la carte de son ;
- 2. Ajuster les paramètres sur l'ordinateur.

## 1. Faire les branchements de la carte de son

- Brancher le fil USB dans le port à l'arrière de la carte de son ;
- Brancher l'autre extrémité du fil dans un port USB connecté à l'ordinateur ;
- Brancher, à l'aide d'un connecteur Jack 1/4 ou XLR, la source sonore dans une des deux entrées situées à l'avant de la carte de son.

## 2. Ajuster les paramètres sur l'ordinateur

- Vérifier que la carte de son est bien reconnue par l'ordinateur ;
- Ouvrir le mixeur de volume avec le bouton droit sur l'icône de volume dans la barre inférieure ;
- > Ajuster les préférences de périphérique à l'aide du menu déroulant :
  - Pour utiliser la carte comme sortie de son de l'ordinateur, sélectionner Focusrite USB;
  - Pour utiliser la carte de son comme entrée dans un logiciel :
    - ✓ Ouvrir le logiciel de votre choix (Ableton dans cet exemple) ;
    - ✓ Dans le menu du haut de la page, cliquer sur l'onglet Options -> Préférences (Ctrl+P);
    - ✓ Dans le menu à gauche, cliquer sur Audio ;
    - ✓ Sélectionner ASIO comme type de pilote et Focusrite USB ASIO comme périphérique audio.

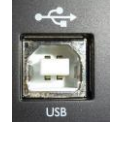

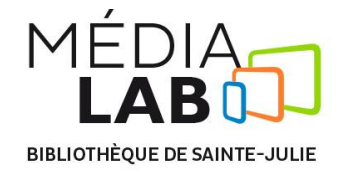

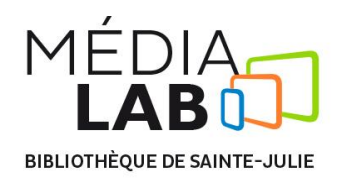

450 922-7070 | medialab@ville.sainte-julie.qc.ca

| live Préférences |                             |                          | × |
|------------------|-----------------------------|--------------------------|---|
| Look<br>Feel     | Périphérique audio          |                          |   |
|                  | Type de pilote              | ASIO                     | • |
| Audio            | Périphérique audio          | Focusrite USB ASIO       | 7 |
| MIDI             | Configuration des canaux    | No Device                |   |
| Sync             |                             | Blackmagic Audio         |   |
|                  | Config. matérielle          | Focusrite USB ASIO       |   |
| File             | Estavora ditabantillanana   | ASIO PreSonus FireStudio |   |
| Folder           | Frequence d echantilionnage |                          |   |

## Après utilisation

✓ Débrancher et ranger la carte de son.